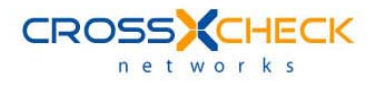

# Crosscheck SOAPSonar HP Quality Center

**Integration Guide** 

#### Legal Marks

No portion of this document may be reproduced or copied in any form, or by any means – graphic, electronic, or mechanical, including photocopying, taping, recording, or information retrieval system – without expressed permission from Crosscheck Networks.

SOAPSonar<sup>™</sup>, <Crosscheck your Web Services/><sup>™</sup>, and XSD-Mutation<sup>™</sup> are trademarks and registered trademarks of Crosscheck Networks.

All other products are trademarks or registered trademarks of their respective companies.

Copyright © 2004-2009 Crosscheck Networks, Inc. - All Rights Reserved.

Crosscheck Networks Newton, MA

Crosscheck Networks SOAPSonar HP Quality Center Integration Guide Version 4.5, published July, 2009.

ASD-D-SS-109593

ii | Crosscheck Networks SOAPSonar™ HP Quality Center Integration Guide v4.5

# **Table of Contents**

| INTRODUCTION                                                              | 4   |
|---------------------------------------------------------------------------|-----|
| List of Features                                                          | 4   |
| Coverage of Integration                                                   | 4   |
| Quality Center Integration Prerequisites                                  | 4   |
| Quality Center installation requirements                                  | 5   |
| Supported Operating Systems                                               | 5   |
| Localization Environments                                                 | 5   |
| User Privileges                                                           | 5   |
| Product Minimum Requirements                                              | 5   |
| 3 <sup>rd</sup> Party Software Requirements                               | 5   |
| Uninstall Instructions                                                    | 5   |
| Limitations                                                               | 5   |
| Using Extended Storage to Read and Write Attachments                      | 5   |
| Known Bugs                                                                | 5   |
| API Function Calls                                                        | 5   |
| TDAPIOLELib.TDConnection                                                  | 6   |
| TDAPIOLELib.AttachmentFactory                                             | 6   |
| TDAPIOLELib.IExtendedStorage                                              | 6   |
| TDAPIOLELib.BugFactory                                                    | 6   |
| TDAPIOLELib.Bug                                                           | 6   |
| TDAPIOLELib.LinkFactory                                                   | 6   |
| TDAPIOLELib.Test                                                          | 6   |
| TDAPIOLELib.TestSet                                                       | 6   |
| TDAPIOLELib.TestSetTreeManager                                            | 6   |
| TDAPIOLELib.TestSetFolder                                                 | 6   |
| TDAPIOLELib.TestSetTreeManager                                            | 7   |
| TDAPIOLELib.RunFactory                                                    | 7   |
| TDAPIOLELib.Run                                                           | 7   |
| TDAPIOLELib.TSTest                                                        | 7   |
| TDAPIOLELib.Step                                                          | 7   |
| HP QUALITY CENTER INTEGRATION : EMBEDDED                                  | 8   |
| SOAPSonar Embedded Integration Features                                   | 8   |
| HP Quality Center Console                                                 | 8   |
| Login Screen                                                              | 8   |
| Project Viewer                                                            | 9   |
| Uploading and Downloading Files Directly To HP Quality Center Server      | 9   |
| Automatically Publish Test Results to HP Quality Center                   | .10 |
| Publish Option #1: Link Results to Test instance                          | .10 |
| Publish Option #2: Link Groups to Test Set                                | .10 |
| Manually Publish Test Results to HP Quality Center                        | .11 |
| Publish Option #1: Link Results to Test Instance                          | .12 |
| Publish Option #2: Link Groups to Test Set                                | .13 |
| Dynamically Link to Quality Center Attachments for SUAPSonar Data Sources | .13 |
| MP QUALITY CENTER INTEGRATION: VAPI-XP-TEST                               | .15 |
| SUAPSonar Generated HP Quality Center Lest Script                         | .15 |
| Integrate the SUAPSonar Lest Script Into HP Quality Center                | .16 |

# INTRODUCTION

Crosscheck Networks SOAPSonar provides simple, intuitive features that can be effectively utilized by all IT personnel throughout the service deployment lifecycle. The purpose is to provide a testing solution to facilitate robust, resilient, and reliable web services.

With comprehensive features supporting aspects of functional, performance, interoperability, and security testing, the SOAPSonar testing solution empowers developers, testers, support engineers, compliance officers, and business owners to optimize the lifecycle of a project deployment.

HP Quality Center is designed to address the wide-ranging challenges that your quality assurance professionals face. By leveraging consistent, repeatable and standardized software quality processes, it helps your quality assurance teams turn quality into a competitive advantage.

HP Quality Center software quality management tools help your organization:

- Gain real-time visibility into requirements coverage and associated defects to paint a clear picture of business risk
- Manage the release process and make more informed release decisions with real-time KPIs and reports
- Measure progress and effectiveness of quality activities
- Collaborate in the software quality lifecycle with a single global platform
- Manage manual and automated testing assets centrally
- Facilitate standardized testing and quality processes that boost productivity through workflows and alerts
- Lower costs by using QA testing tools to capture critical defects before they reach production

# List of Features

- HP Quality Center Project Browsing Console
- Publish Test Run Results to Quality Center Project
- Uploading and Downloading Attachments
- Linking Data Sources to Quality Center Attachments
- Browsing and Creating Defects

# **Coverage of Integration**

The SOAPSonar integration with HP Quality Center is focused on Project navigation, uploading and downloading files to and from the Quality Center server, publishing Test Run results within the project, linking to attachments dynamically, and launching SOAPSonar tests from within Quality Center.

# **Quality Center Integration Prerequisites**

#### **Quality Center installation requirements**

SOAPSonar requires only the OTAClient.dll in order to communicate with the HP Quality Center server. To install this DLL on the machine where SOAPSonar is running, simply open a web browser and point to the URI location of the HP Quality Center service. The first access to the HP Quality Center server will download the OTAClient.dll file locally. Copy this file to the SOAPSonar installation directory to use the native HP Quality Center integration features.

#### Supported Operating Systems

Windows 2000, XP, Vista, and 2008.

#### **Localization Environments**

English.

#### **User Privileges**

The HP Quality Center integration requires that SOAPSonar be installed and run with a user account with Administrative privileges.

#### **Product Minimum Requirements**

1 GB RAM, 1 GHz CPU, 250 MB Free Space

# 3<sup>rd</sup> Party Software Requirements

SOAPSonar requires .NET Framework 2.0 to be installed.

#### **Uninstall Instructions**

Use the add/remove programs menu to uninstall the product.

#### Limitations

The HP Quality Center integration is not meant to be a replacement for the remote project access features supported directly from Quality Center. The integration is specifically limited to Test Run publishing and limited feature for Test Instance, Test Set, Attachment, and Defect browsing.

#### Using Extended Storage to Read and Write Attachments

The ability to read and write attachments to and from Quality Center are dependent upon permissions granted through the Quality Center API Extended Storage object. Quality Center disables the feature by default. To enable this feature, you must set a custom entry in the Quality Center Site Admin interface. On the **Site Configuration** tab of Quality Center Site Administration, add the parameter **DISABLE\_EXTENDED\_STORAGE** and set the value to **N**.

#### **Known Bugs**

No known bugs.

#### **API Function Calls**

The HP Quality Center integration uses the OTAClient.dll integration API. The classes methods and properties used for this integration are listed below.

#### **TDAPIOLELib.TDConnection**

```
InitConnectionEx(server)
Login(username, password)
Connected()
ProjectConnected()
LoggedIn()
VisibleDomains()
VisibleProjects(domain)
Disconnect()
Logout()
```

#### TDAPIOLELib.AttachmentFactory

NewList() AddItem() Post()

#### TDAPIOLELib.IExtendedStorage

AttachmentStorage()
Load(filename)
RemoveItem(attach)

#### TDAPIOLELib.BugFactory

NewList()

#### TDAPIOLELib.Bug

Status AssignedTo Priority Summary

#### TDAPIOLELib.LinkFactory

NewList() TargetEntity

#### TDAPIOLELib.Test

ID Name

### TDAPIOLELib.TestSet

Name Post()

#### TDAPIOLELib.TestSetTreeManager

AddNode() Root NodeByPath(path)

#### TDAPIOLELib.TestSetFolder

AddNode() FindTestInstances() FindTestSets
NewList()

# TDAPIOLELib.TestSetTreeManager

TreeRoot(name)
NodeByPath(path)
NewList()
FindTests()

# TDAPIOLELib.RunFactory

NewList() Name Status Field() Filter

#### TDAPIOLELib.Run

Name Field Post()

# TDAPIOLELib.TSTest

Status Post()

#### TDAPIOLELib.Step

Status Field() Post()

# **HP QUALITY CENTER INTEGRATION : EMBEDDED**

SOAPSonar provides native integration with HP Quality Center allowing test run information to be published directly into HP Quality Center and tests can be run from either within a Quality Center project, or separately from the SOAPSonar console or command-line interface. SOAPSonar also provides an HP Quality Center console allowing browsing Test Instances, Test Sets, Defects, and Attachments. SOAPSonar projects can now be managed and stored directly within an HP Quality Center project.

# **SOAPSonar Embedded Integration Features**

The embedded HP Quality Center features provide the means to login to an HP Quality Center project on the project server and access the Test Instance, Test Plan, and Defect, and Attachment information. To use the embedded HP Quality Center features, you will first need to access the HP Quality Center server from a web browser on the machine where SOAPSonar is running. This process will ensure that the required OTAClient.dll library is copied and registered locally on the machine. Once you have accessed the HP Quality Center project, you will then need to copy the OTAClient.dll file into the SOAPSonar installation directory. After that you will have access to all of the embedded HP Quality Center features.

# **HP** Quality Center Console

To access an HP Quality Center Project information, go to the **Tools->HP Quality Center Console**. This will allow you to login and view project information.

| File Mode   | Tools                     | Library    | Updates | Registrati |
|-------------|---------------------------|------------|---------|------------|
| Broject)    | 粥 PK                      | I Managen  | nent    |            |
| - Project V | MP Quality Center Console |            |         |            |
| 🖻 📙 🕼       | C) UE                     | )DI Browse | r       |            |
|             | <> XI                     | AL Viewer  |         |            |

#### Login Screen

To access an HP Quality Center project, the Server URL, username, and password must be provided. The Server URL is the same HTTP endpoint that was used to access the HP Quality Center project via a web browser from the client machine. It is usually in the format http://server:port/qcbin.

| Server URL: | http://10.5.1.101:8080/acbin |              |
|-------------|------------------------------|--------------|
|             |                              |              |
|             | Login Ni                     | ame: alex_qc |
|             | Passv                        | vord:        |
|             |                              | Authenticate |
|             |                              |              |
|             |                              |              |
|             | Don                          | nain: 💌      |
|             | Proj                         | ect: 💌       |
|             |                              | Cogin        |
|             |                              |              |

#### **Project Viewer**

Once the credentials have been provided and the corresponding Domain and Project selected, the project information will be shown for the Test Plan, Test Lab, and Defects.

| 💯 Quality C    | 🛛 Quality Center Remote Console                                                                                                    |                |                                 |        |  |  |  |  |
|----------------|----------------------------------------------------------------------------------------------------|----------------|---------------------------------|--------|--|--|--|--|
| 4 HP Softwar   | 'e                                                                                                    |                | CROS                            |        |  |  |  |  |
| Quality Center | Domain: DEFAULT                                                                                                    | , Project: Qua | alityCenter_Demo, User: alex_qc | LOGOUT |  |  |  |  |
| Test Plan      | Root     BPT tests (Flight)     Completed BPT Tutorial     Mercury Tours Web Site     Release 10.5     SOAPSonarTests     def     def     TestSet1     Xyz     Set1 | Description    | Attachments (0)                 |        |  |  |  |  |
|                |                                                                                                    |                |                                 |        |  |  |  |  |

#### Uploading and Downloading Files Directly To HP Quality Center Server

Local files can be stored to the HP Quality Center project on the server. To upload files to the server, select on a project object that supports attachments. These include Test Instance, Test Folder, Test Set, and Defects. Each of these screens will show an attachment tab. Selecting the attachment tab will provide the menu options to upload or download attachments. Attachments can be any file type, including SOAPSonar project files or XML result log files.

| 🖻 Quality C                          | ente     | r Remote (         | Console         |          |                 |                                            |                     |
|--------------------------------------|----------|--------------------|-----------------|----------|-----------------|--------------------------------------------|---------------------|
| HP Software<br>Certified Application |          |                    |                 |          |                 |                                            |                     |
| Quality Center                       |          |                    |                 |          | Domain: DEFAU   | ULT, Project: QualityCenter_Demo, User:a   | lex_qc LOGOUT       |
|                                      | Filter b | y ID               | ▶ 33            |          |                 |                                            |                     |
|                                      | ID       | Status             | Assigned To     | Priority | Summary         |                                            |                     |
| Test Plan                            | 33       | Open               | mary_qc         | 2-Medium | The average res | sponse time for the Sign-Off Page download | transaction exceede |
| rescridit                            |          |                    |                 |          |                 |                                            |                     |
|                                      | Descrip  | ption Comments     | Attachments (1) |          |                 |                                            |                     |
| Test Lab                             | Attacl   | h: 🥢 🛃 S           | ave As 🔀 [      | Delete   |                 |                                            |                     |
| 1001 200                             | Name     | •                  |                 |          | Size            | Modified                                   |                     |
|                                      | BUG_     | 33_Transaction Res | sponse Time xls |          | 20 KB           | 3/26/2009 6:21:11 PM                       |                     |
|                                      |          |                    |                 |          |                 |                                            |                     |
| Defects                              |          |                    |                 |          |                 |                                            |                     |
|                                      |          |                    |                 |          |                 |                                            |                     |
|                                      |          |                    |                 |          |                 |                                            |                     |
|                                      |          |                    |                 |          |                 |                                            |                     |
|                                      |          |                    |                 |          |                 |                                            |                     |
|                                      |          |                    |                 |          |                 |                                            | Close               |

#### Automatically Publish Test Results to HP Quality Center

SOAPSonar test results can be published to HP Quality Center as a test run. There are 2 settings you can choose for test run publishing. The first option links all test results to a selected Test Instance. The second option links test results based on the Suite Test Group to a target Test Set with associated Test Instances.

#### Publish Option #1: Link Results to Test instance

| Publish Results to HP Quality Center Project | Link Results to Test Instance | * |  | Link Settings |  |
|----------------------------------------------|-------------------------------|---|--|---------------|--|
|----------------------------------------------|-------------------------------|---|--|---------------|--|

With this option selection, test runs are allocated to a Test Instance that has been associated with a Test Set. To configure SOAPSonar to automatically publish test results to HP Quality Center as a new Test Run, go to **Run View** and click on the **Publish Results to HP Quality Center** checkbox and then click on the **Link Settings** button. Enter the credentials for accessing the Quality Center project, then navigate to the **Test Lab, Test Set**, and **Test Instance** that corresponds to the Test Instance where you want to publish the test results as a new Test Run.

| 🖬 Quality C                       | enter Remote Console                                                                                                    |                                                                             |                                           |                              |
|-----------------------------------|----------------------------------------------------------------------------------------------------|-----------------------------------------------------------------------------|-------------------------------------------|------------------------------|
| V Linked<br>Project I<br>Active S | Test Set Test Instance from HP Que         Path:       Root\SOAPSonarTests\S         election:       [1]SSTestSuite                                  | a <b>lity Center project Test Lab.</b><br>STestSet1                         | CR                                        | OSS)(CHECK                   |
| Quality Center                    |                                                                                                    | Domain: DEFAULT, F                                                          | Project: QualityCenter_Demo, User:alex_   | .qc LOGOUT                   |
| Test Plan                         | Root     BPT tests (Right)     Completed BPT Tutorial     Mercury Tours Web Site     Sam_SS_Testing     SOAPSonarTests     SSTestSet1     SSTestSet2 | Description Attachments (2)  Plan: Test Name [1]SSTestSuite [1]SSTestSuite2 | Plan: Type<br>SYSTEM-TEST<br>VAPI-XP-TEST | Tester<br>alex_qc<br>alex_qc |
|                                   |                                                                                                    |                                                                             | Ok                                        | Cancel                       |

#### Publish Option #2: Link Groups to Test Set

Publish Results to HP Quality Center Project Link Groups to Test Set Link Settings

With this option selection, test runs are segmented by Test Suite Group name and them mapped to each Test Instance associated with the target Test Set. To configure SOAPSonar to automatically publish test

results to HP Quality Center as a new Test Run, then go to **Run View** and click on the **Publish Results** to HP Quality Center checkbox and then click on the Link Settings button. Enter the credentials for accessing the Quality Center project, then navigate to the **Test Lab**, and **Test Set** that corresponds to the Test Set where you want to map the Test Suite Group results to the Test Instances that have been defined for the Test Set.

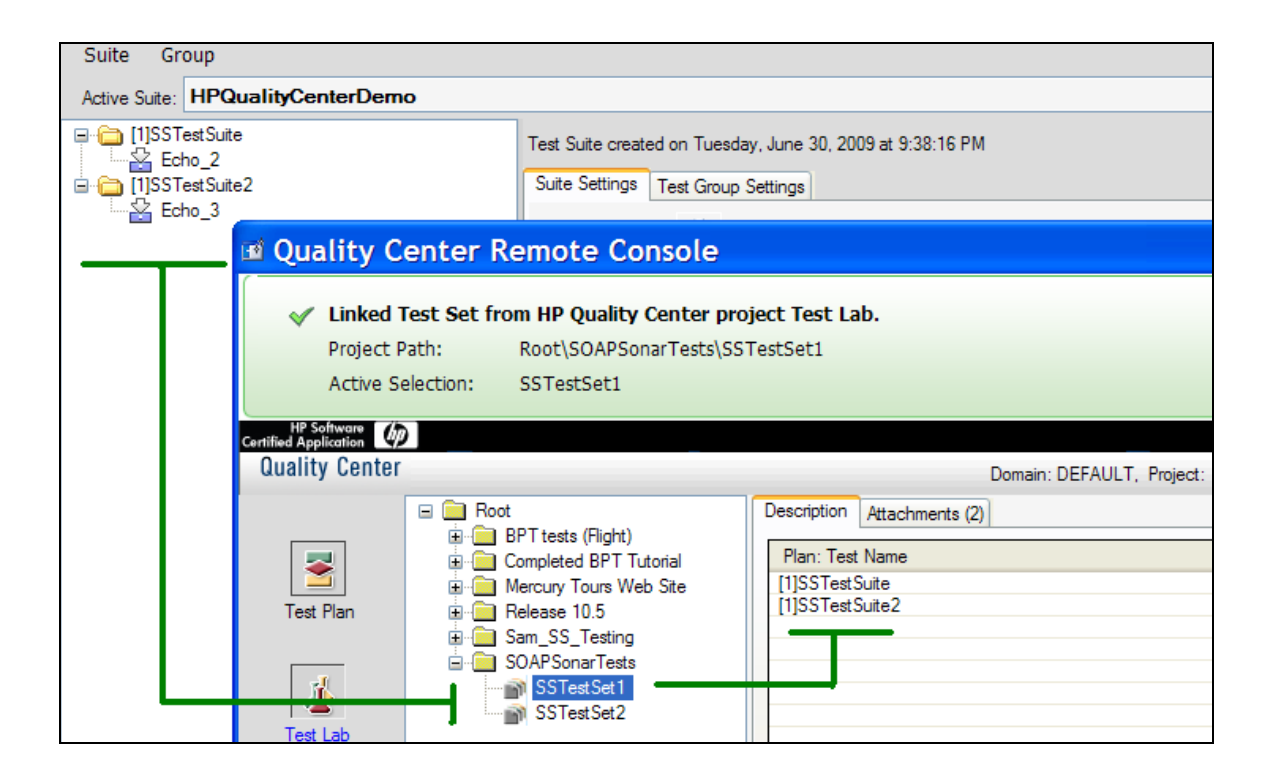

# Manually Publish Test Results to HP Quality Center

SOAPSonar test results can be published to HP Quality Center as a test run manually from a previous run log file. To manually publish test results from a previous test run to Quality Center, go to Report View, click on a result file, then click the Publish to Quality Center button.

| File | Mode      | Tools    | Library    | Updates     | Registration      | Help      |                  |
|------|-----------|----------|------------|-------------|-------------------|-----------|------------------|
| 0    | Project \ | /iew     | 🙆 Rur      | n View      | Report            | View      |                  |
| 💿 🔀  |           | ≪⁺ 😂     | <b>7</b>   |             |                   |           |                  |
| Repo | rting and | d Loaain | <u>ا</u> [ | Publish Pas | s/Fail Results to | HP Qualit | y Center Project |

There are 2 settings you can choose for test run publishing. The first option links all test results to a selected Test Instance. The second option links test results based on the Suite Test Group to a target Test Set with associated Test Instances.

Publish Option #1: Link Results to Test instance

| HP Quality | Center Test Result Link Settings                   | ×   |  |  |  |  |  |
|------------|----------------------------------------------------|-----|--|--|--|--|--|
| Opt        | Options for Test Results Linking to Quality Center |     |  |  |  |  |  |
| 0          | Link Results to QC Test Instance                   |     |  |  |  |  |  |
| 0          | O Link Test Suite Groups to QC Test Set            |     |  |  |  |  |  |
|            | OK Cancel                                          | .:: |  |  |  |  |  |

With this option selection, test runs are allocated to a Test Instance that has been associated with a Test Set. Enter the credentials for accessing the Quality Center project, then navigate to the **Test Lab**, **Test Set**, and **Test Instance** that corresponds to the Test Instance where you want to publish the test results as a new Test Run.

| 🖬 Quality C                       | enter Remote Console                                                                                                    |                                                                                     |                                                                  |
|-----------------------------------|----------------------------------------------------------------------------------------------------|-------------------------------------------------------------------------------------|------------------------------------------------------------------|
| Linked     Project F     Active S | Test Set Test Instance from HP Qua<br>Path: Root\SOAPSonarTests\SS<br>election: [1]SSTestSuite                                                                         | ality Center project Test Lab.<br>STestSet1                                         | CROSSYCHECK                                                      |
| Quality Center                    |                                                                                                    | Domain: DEFAULT, Pr                                                                 | oject: QualityCenter_Demo, User: alex_qc LOGOUT                  |
| Test Plan<br>Test Lab             | Root     BPT tests (Flight)     Completed BPT Tutorial     Mercury Tours Web Site     Release 10.5     Sam_SS_Testing     SOAPSonarTests     SSTestSet1     SSTestSet2 | Description Attachments (2)<br>Plan: Test Name<br>[1]SSTestSuite<br>[1]SSTestSuite2 | Plan: Type Tester<br>SYSTEM-TEST alex_qc<br>VAPI-XP-TEST alex_qc |
| Derects                           |                                                                                                    |                                                                                     |                                                                  |
|                                   |                                                                                                    |                                                                                     | Ok Cancel                                                        |

#### Publish Option #2: Link Groups to Test Set

| HP Quality Center Test Result Link Settings        | × |  |  |
|----------------------------------------------------|---|--|--|
| Options for Test Results Linking to Quality Center |   |  |  |
| C Link Results to QC Test Instance                 |   |  |  |
| O Link Test Suite Groups to QC Test Set            |   |  |  |
|                                                    | J |  |  |
| OK Cancel                                          |   |  |  |

With this option selection, test runs are segmented by Test Suite Group name and them mapped to each Test Instance associated with the target Test Set. Enter the credentials for accessing the Quality Center project, then navigate to the **Test Lab**, and **Test Set** that corresponds to the Test Set where you want to map the Test Suite Group results to the Test Instances that have been defined for the Test Set.

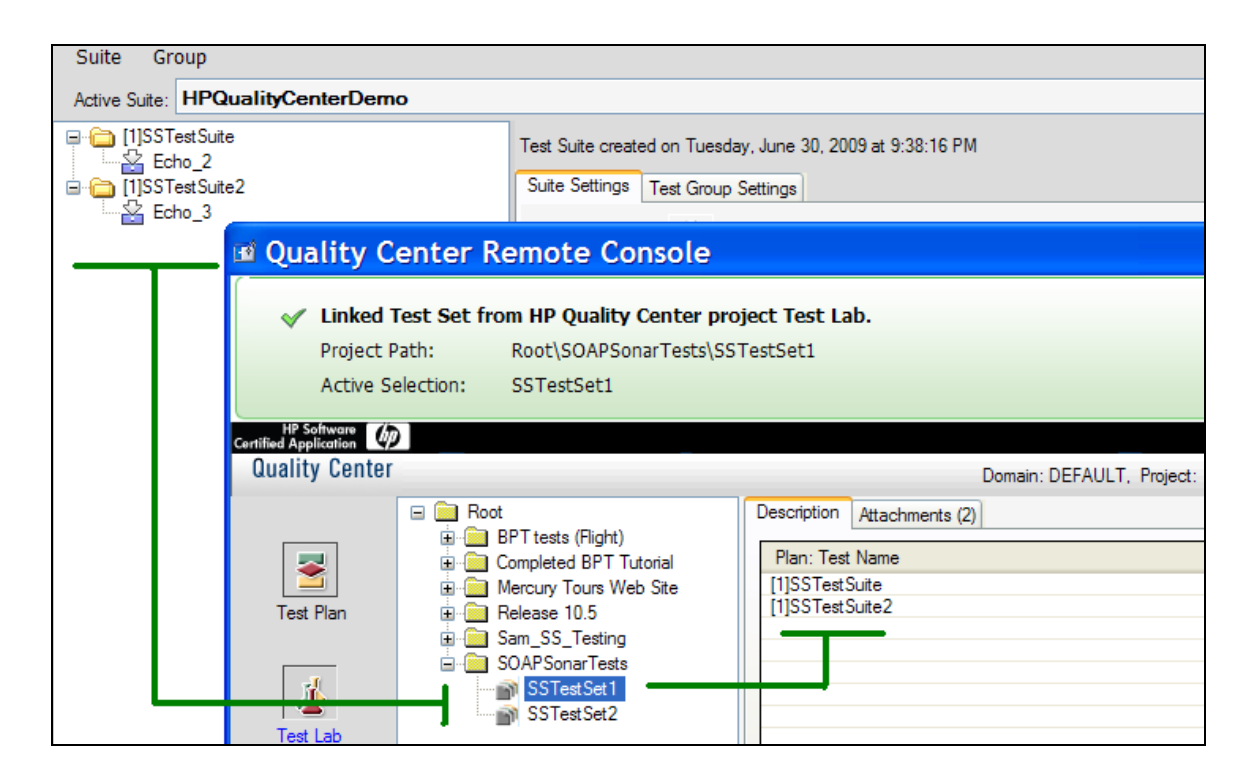

#### Dynamically Link to Quality Center Attachments for SOAPSonar Data Sources

SOAPSonar can be configured to dynamically link to a CSV or Excel file attachment in an HP Quality Center project for use as an Automation Data Source.

To enable the ability to perform dynamic file linking, go to the Setttings and Preferences from the File menu and select the HP Quality Center tab. Click on the checkbox for attachment linking.

| SOAPSonar Settings                                                                                           |
|----------------------------------------------------------------------------------------------------|
|                                                                                                    |
| Project Test Settings Suite Settings Email Settings Global Proxy Settings Global Variables HP Quality Center |
| - Quality Center Integration Settings                                                                        |
| Enable linking to attachments in HP Quality Center project repository                                        |

Once the setting above is enabled, when you are viewing file based data sources (CSV and Excel), the HP QC link button will appear next to the browse button. Click this button to browse an HP QC project for an attachment to link as the target data source.

| Project Tree Suites                  | Automation Da        | ata Sources                                        |   |
|--------------------------------------|----------------------|----------------------------------------------------|---|
| 🖃 🎒 training.asmx                    | A py 🖓 🛛 🖉           | lew Automation Data Source                         |   |
| 🖬 🗁 Configuration                    | EXCEL                |                                                    |   |
| Project Libraries<br>Policy Settings | Excel "HPQC::BUG_21_ | Transaction Response Time.xls"                     |   |
| Data Sources                         | Alias:               | HPQC::BUG_21_Transaction Response Time xls         |   |
| Documents     WSDL Services          | Link:                | HPQC::BUG_21_Transaction Response Time.xls         | à |
| 🖻 🔝 Training                         | Worksheet Index:     | 0 🔠 Data Series in Rows 🗸 Reference ID: {bf9401a2} |   |
|                                      | Data Variables:      | Relative Time                                      |   |
| 🖻 🧯 Echo                             | Encode XML Tags:     |                                                    |   |
| Echo_1                               | Limit Rows:          |                                                    |   |
| Echo_3                               | Null Value:          |                                                    |   |
| talues ⊡                             |                      |                                                    |   |
|                                      |                      |                                                    |   |
|                                      |                      | ОК                                                 |   |

Once an attachment is selected from either a Test Plan, Test Lab, or Defect object the link indicator at the top of the screen will appear with a check indicating the link has been established.

| 🖬 Quality C                                                   | enter Remote Console                                                                                                    |                                                                        |                                  |                                                            |
|---------------------------------------------------------------|----------------------------------------------------------------------------------------------------|------------------------------------------------------------------------|----------------------------------|------------------------------------------------------------|
| ✓ Linked a<br>Project P<br>Active Se<br>Contified Application | ttachment from HP Quality Cente<br>lath: Root\SOAPSonarTests\S:<br>election: CYCLE_197_TenRecords                                                                                                    | r project.<br>STestSet1<br>.xks                                        |                                  | CROSS <b>XCHE</b> CK                                       |
| Quality Center                                                | Root     PT tests (Flight)     PT completed BPT Titorial                                                                                                    | Description Attachments (2)                                            | Domain: DEFAULT, Project: Qualit | tyCenter_Demo, User: alex_qc                               |
| Test Plan                                                     | Comprove the State     Comprove Web State     Comprove Web State     Comprove Web State     Comprove State     Comprove S | Name<br>CYCLE_197_TenRecords.xls<br>CYCLE_197_DynamicInputAndResponse. | Size<br>14 KB<br>Sty 1 KB        | Modified<br>5/23/2008 10:34:04 PM<br>1/25/2007 10:41:51 PM |
| Defects                                                       |                                                                                                    | <                                                                      | ш<br>Т                           | Ok Cancel                                                  |

# **HP QUALITY CENTER INTEGRATION : VAPI-XP-TEST**

SOAPSonar Automation and Platinum Editions provide the ability to integrate with HP Quality Center to run tests from within Quality Center and have test results reported back into Quality Center for bug tracking, workflow analysis, and other standard Quality Center features. HP Quality Center integration is supported for QA mode tests where results are in pass/fail format.

# **SOAPSonar Generated HP Quality Center Test Script**

SOAPSonar automatically builds the HP Quality Center VAPI-XP-TEST VBScript for any test suite. This test script is then used by HP Quality Center to invoke SOAPSonar and run the test suite and report the test suite results as a test run.

To create the HP Quality Center test script from within the SOAPSonar interface, choose the active test suite to run and then click the icon to open the HP Quality Center script generator.

|             | Active Test Suite:                                                                                                    |         |  |  |
|-------------|----------------------------------------------------------------------------------------------------|---------|--|--|
|             | DefaultSuite                                                                                                    | - 🗳 😫 🛓 |  |  |
| ₽<br>▲<br>◎ | Contract Contract Contrect Contract Contract Contract Contract Contract Contract Contrac |         |  |  |

Scripts can be generated on SOAPSonar instances which are not running on the HP Quality Center machine, but the test themselves are run from the SOAPSonar instance installed on the Quality Center machine. To generate the test script with the applicable path settings, enter the SOAPSonar install path and directory where the SOAPSonar project file is stored for the HP Quality Center machine. If you are unsure, these values can be edited later directly in the script. Click the "Generate Test Script" button to proceed.

| HP Quality Center Script Generator                                                                                                    |  |  |  |  |
|----------------------------------------------------------------------------------------------------|--|--|--|--|
| Use this dialog to generate an integration test script which can be used to run the SOAPSonar test suite from within HP Quality Center and have the test results reported back into Quality Center for bug reporting, workflow analysis, etc. |  |  |  |  |
| 1. Enter the path values below where SOAPSonar has been installed on the HP Quality Center machine.                                                                                                    |  |  |  |  |
| 2. Press the generate script button to create the test script.                                                                                                    |  |  |  |  |
| 3. Follow the online Help instructions for running the test script using HP Quality Center                                                                                                    |  |  |  |  |
|                                                                                                    |  |  |  |  |
| HP Quality Center Environment Settings                                                                                                    |  |  |  |  |
| SOAPSonar Install Path                                                                                                    |  |  |  |  |
| C:\Program Files\Crosscheck Networks\SOAPSonar Enterprise 3                                                                                                    |  |  |  |  |
| SOAPSonar Project Directory                                                                                                    |  |  |  |  |
| C:\SOAPSonarProjects                                                                                                    |  |  |  |  |
|                                                                                                    |  |  |  |  |
|                                                                                                    |  |  |  |  |
| Generate Text Societ                                                                                                    |  |  |  |  |
|                                                                                                    |  |  |  |  |
|                                                                                                    |  |  |  |  |

# Integrate the SOAPSonar Test Script into HP Quality Center

1. After logging in to HP Quality Center, click the Test Plan button from the left panel. The Test Plan area allows you to set up your automated test and custom scripts for Quality Center.

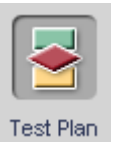

2. In the Test Plan Tree that appears, click the "New Folder" toolbar button.

| MERCU        | RY"                                                   |
|--------------|-------------------------------------------------------|
| Quality Cen  | iter                                                  |
| «            | Tests Edit View Favorites Analysis                    |
| *            | 💶 🗈 × 🔗 🕆 • 😫 ► 🖃 • 🗣                                 |
| Requirements | 🚬 Subject<br>⊡?⊇ Unattached                           |
|              | BPT Resources     Compiled Modules                    |
| Test Plan    | E Cruises<br>⊡ Flight Application (BPT Demo)          |
| rest Plan    | Emiliarian Flight Reservation<br>Emiliarian Itinerary |
| <u> </u>     | I ∰ in Mercury Tours Site<br>I III In Profiling       |

3. Enter a folder name. This example uses "SOAPSonar Test Plan" for the folder name.

| New Folder          | X |
|---------------------|---|
| Folder Name :       |   |
| SOAPSonar Test Plan |   |
|                     | _ |
| OK Cancel Help      |   |

4. Highlight the newly created folder and then click the "New Test" toolbar button.

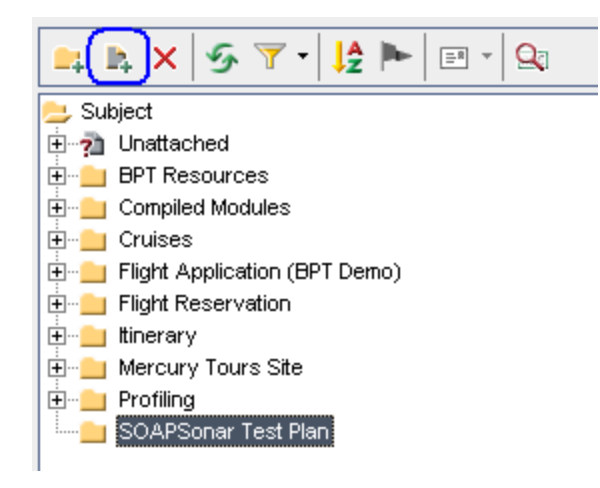

5. In the Create New Test dialog, select VAPI-XP-TEST as the test type and enter a test name. This example uses "SOAPSonar Test" as the test name. Press OK.

| Create New  | Test                        | X |  |
|-------------|-----------------------------|---|--|
| Test Type:  | MANUAL                      | • |  |
| Test Name:  | MANUAL<br>WR-AUTOMATED      | - |  |
| ок          | VAPI-XP-TEST<br>LR-SCENARIO |   |  |
| SYSTEM-TEST |                             |   |  |

| Create New Test           |              |   |  |
|---------------------------|--------------|---|--|
| Test Type:                | VAPI-XP-TEST | - |  |
| Test Name: SOAPSonar Test |              |   |  |
| ОК                        | Cancel Help  |   |  |

6. Choose the Level, Review Status, and Priority for this test from the available options. Press OK.

| Required Fields                        | × |
|----------------------------------------|---|
| All fields are required.               |   |
| Required Fields                        |   |
| * Level: Medium 👻 * Priority: 2-Medium |   |
| * Reviewed 👻                           |   |
|                                        |   |
| OK Cancel                              |   |

7. Choose VBScript as the script type and enter a script name. This example uses "SOAPSonarScript" for the script name. Click Finish

| Mercury VAPI-XP Wizard                       |                                                                                                  |  |  |  |
|----------------------------------------------|--------------------------------------------------------------------------------------------------|--|--|--|
| Select a test script lar                     | nguage:                                                                                          |  |  |  |
| Script Language                              | VBScript 💌                                                                                       |  |  |  |
| Script Name                                  | SOAPSonarScript                                                                                  |  |  |  |
| Create a Mercury Loa<br>Note: You can create | dRunner Vuser (virtual user).<br>virtual users only if you are working with VBScript or JScript. |  |  |  |
| Create a Mercury                             | LoadRunner Vuser                                                                                 |  |  |  |
|                                              |                                                                                                  |  |  |  |
|                                              |                                                                                                  |  |  |  |
|                                              |                                                                                                  |  |  |  |
|                                              |                                                                                                  |  |  |  |
|                                              |                                                                                                  |  |  |  |
|                                              |                                                                                                  |  |  |  |
|                                              | << Prev Next >> Finish Help                                                                      |  |  |  |

8. Select the Test Script tab. A default script template will have been created from the steps above. Press CTRL-A to select all of the text and then press the DELETE key to delete it.

| Detai | Is Design Steps Test Script * Attachments Req Coverage Linked Defects                                                                |
|-------|----------------------------------------------------------------------------------------------------|
| File  | <u>E</u> dit <u>S</u> earch <u>V</u> iew <u>T</u> est <u>D</u> ebug <u>O</u> ptions <u>H</u> elp                                     |
|       |                                                                                                    |
|       | ' SOAPSonar Ping Test [VBScript]<br>' Created by Quality Center<br>' 9/11/2007 10:50:07 AM<br>' ==================================== |
|       | /<br>/ Main Test Function                                                                                                    |

9. Open the SOAPSonar HP Quality Center test script saved from the <u>Generate Test Script</u> section above. Copy the contents of the SOAPSonar script file into the Test Script area.

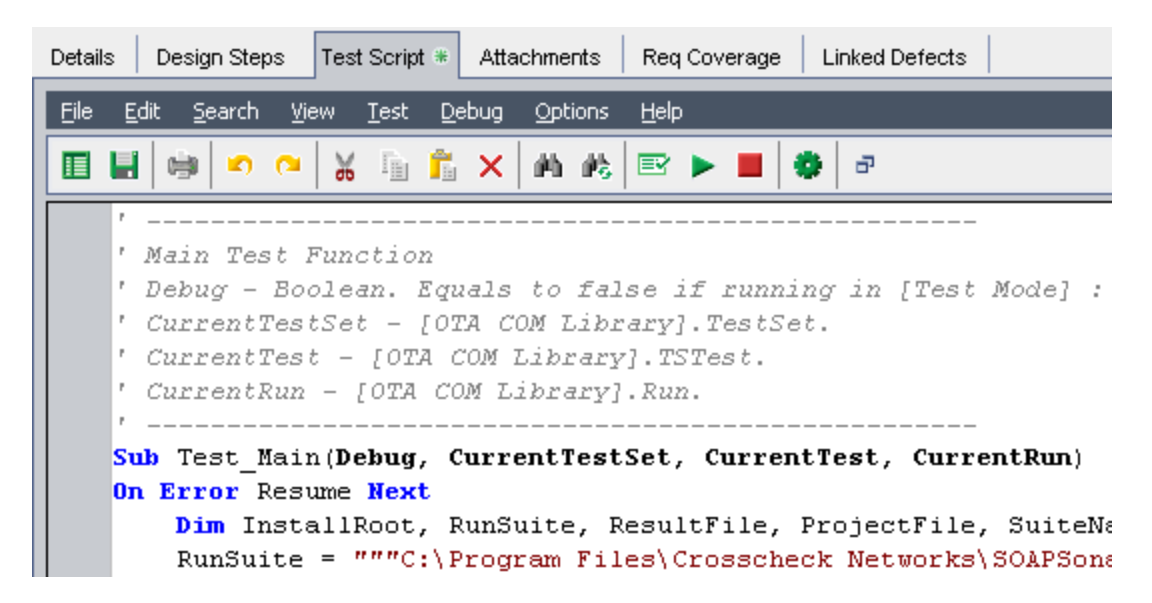

10. Verify that all of the paths and filenames point to the proper locations for the current machine then click the Save button.

11. Select the Test Lab button on the left. The Test Lab area allows you to combine the tests to run interactively.

| MERCURY"                  |                                                                                                    |          |             |               |  |  |
|---------------------------|----------------------------------------------------------------------------------------------------|----------|-------------|---------------|--|--|
| Quality Cen               | iter                                                                                                    |          |             |               |  |  |
| Requirements<br>Test Plan | Test Sets       Edit       View       Tests         Image: Set in the set in the set in the | Analysis | Attachments | Live Analysis |  |  |
| Test Lab                  |                                                                                                    |          |             |               |  |  |

12. Create a new Folder by clicking on the New Folder toolbar button and enter a folder name. This example uses "SOAPSonar Test Lab" for the folder name.

| New Folder         | x |
|--------------------|---|
| Folder Name :      |   |
| SOAPSonar Test Lab |   |
|                    | _ |
| OK Cancel Help     |   |

13. Click on the "New Test Set" toolbar button and enter a test set name a description for the test. This example uses "SOAPSonar Test Set" as the test set name.

| New Test Set     |                    | ×   |
|------------------|--------------------|-----|
| Test Set Folder: | SOAPSonar Test Lab |     |
| Test Set Name:   | SOAPSonar Test Set |     |
| Description:     |                    |     |
| SOAPSonar Test   | t                  | B   |
|                  |                    | U   |
|                  |                    | I   |
|                  |                    | A - |
|                  |                    |     |
| ОК               | Cancel Help        |     |

14. On the right side of the screen you will see the test plan folder created earlier. Within this folder is the newly created test. Drag this test to the Execution grid.

| Select Tests          | 🕨 Run 🝷 👔 Run T  | Test Plan Tree Requirements Tree |        |        |                                                                                                    |  |  |  |
|-----------------------|------------------|----------------------------------|--------|--------|----------------------------------------------------------------------------------------------------|--|--|--|
| Execution Grid        | Execution Flow T | (⇒ 5, ▼ · ) M                    |        |        |                                                                                                    |  |  |  |
| 0 ! 🏲 Plan: Test Name |                  | Plan: Type                       | Status | Planne | Subject<br>⊕ ?∄ Unattached                                                                                                    |  |  |  |
| 👘 [1]SC               | )APSonar Test    | VAPI-XP-TEST                     | No Run |        | Compiled Modules                                                                                                    |  |  |  |
|                       |                  |                                  |        |        | Flight Application (BPT Demo)     Flight Reservation                                                                                                    |  |  |  |
|                       |                  |                                  |        |        | tinerary<br>terminerary<br>terminerary<br>terminerary<br>terminerary<br>terminerary<br>terminerary<br>terminerary<br>terminerary<br>terminerary<br>terminerary |  |  |  |
|                       |                  | Drag / Drop                      |        |        | SOAPSonar Test Plan<br>□                                                                                                    |  |  |  |
|                       |                  |                                  |        |        |                                                                                                    |  |  |  |

15. To run the test, click the Run button, check the "Run all Test locally" and "Enable Log" checkboxes, then click the "Run All" button.

| Run Settings                      |              |        |  |  |  |
|-----------------------------------|--------------|--------|--|--|--|
| 🕞 Run All 💽 Run 🔳 Stop 🔳 Stop All |              |        |  |  |  |
| Run All Tests Locally             | Enable Log   |        |  |  |  |
| Test Name                         | Run on Host  | Status |  |  |  |
| 📷 📦 [1]SOAPSonar Test             | EXCHANGE2007 |        |  |  |  |
|                                   |              |        |  |  |  |

16. Upon completion of the test there will an overall Pass or Fail indication. Double click on the status to view the detailed test step results that were reported back from SOAPSonar into the Quality Center panel.

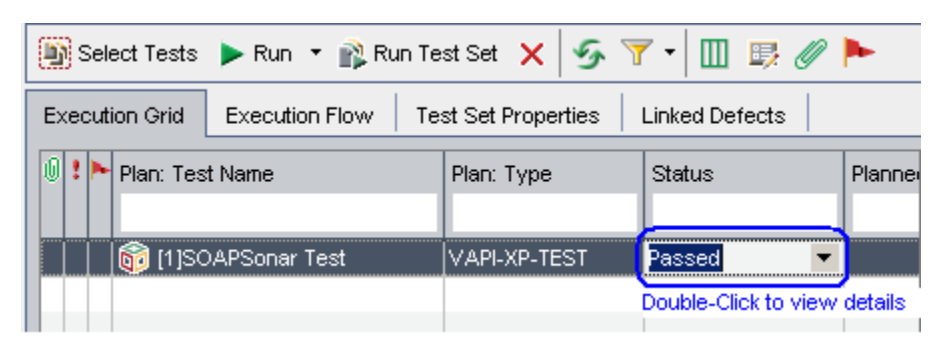

17. Each test step will be displayed with the result.

| ٧ | 'iew Runs:  | All                     | - 5   | <u>،</u> | <b>7</b> • |        | ×       | 2     | 0       | <b>A</b>  |        | Continue      |             |          |
|---|-------------|-------------------------|-------|----------|------------|--------|---------|-------|---------|-----------|--------|---------------|-------------|----------|
| 0 | Run Name    |                         |       |          |            |        |         |       |         |           |        | Status        | Host        | Duration |
|   |             |                         |       |          |            |        |         |       |         |           |        |               |             |          |
|   | Run: 8/11/2 | 007 11:45:57 AM         |       |          |            |        |         |       |         |           |        | 🎸 Passed      | EXCHANGE200 | 0        |
| 4 |             |                         |       |          |            |        |         |       |         |           |        |               |             |          |
|   |             |                         |       |          |            |        |         |       |         |           |        |               |             |          |
|   |             |                         |       |          |            |        |         |       |         |           |        |               |             |          |
| Ţ |             |                         |       |          |            |        |         |       |         |           |        |               |             |          |
|   |             |                         |       |          |            |        |         |       |         |           |        |               |             |          |
| 4 |             |                         |       |          |            |        |         |       |         |           |        |               |             |          |
| Г | Otan Mar    |                         |       |          |            | ol - 1 |         |       | D       | 4-3-      |        |               |             |          |
| ┢ | Step Nar    |                         | 4 (0) | _        |            | Status | 1       |       | eps De  | raiis     | ;      |               |             |          |
| ┢ | DetaultS    | utte_DefauttGroup_Ping_ | 1 (U) |          |            | V Pa   | issed . | - [1] | Conte:  | xt: H     | ITTP C | ode           |             |          |
| ⊢ | DefaultS    | uite_DefaultGroup_Ping_ | 2(1)  |          |            | 🗸 Pa   | ssed    | _     |         |           |        |               |             |          |
| H | DefaultS    | uite_DefaultGroup_Ping_ | 3 (2) |          |            | 💙 Pa   | ssed    | Ex    | pecte   | <u>d:</u> |        |               |             |          |
|   |             |                         |       |          |            |        |         | [1]   | Rule: \ | MTH       | HN RA  | NGE (200,200) |             |          |
|   |             |                         |       |          |            |        |         | A     | tual:   |           |        |               |             |          |
|   |             |                         |       |          |            |        |         | [1]   | Result  | : Pa      | SS     |               |             |          |
|   |             |                         |       |          |            |        |         |       |         |           |        |               |             |          |

18. Double-click on the status column for a detailed view of the Description, Expected, and Actual results. SOAPSonar test results and criteria rule evaluation are reported back to Quality Center as follows:

| Description | Success Criteria Evaluation Function                            |
|-------------|-----------------------------------------------------------------|
| Expected    | Parameters of Success Criteria Evaluation Function              |
| Actual      | Results of the Success Criteria Evaluation for this Test result |

For tests which have multiple criteria rules, each criteria evaluated will be preceded by an [x] indicator where x=1, 2, ... allowing correlation of each rule with the rule evaluation results.